# Proceso de selección Aspirantes Nuevo Ingreso Ciclo 2022 – 2023

En el siguiente manual se darán a conocer los puntos de suma importancia, con los cuales se tienen que cumplir para oficializar el registro de la ficha que solicita el gobierno del estado en la plataforma de SUREMS. Para lo cual se te darán los siguientes pasos a realizar.

## PROCESO DE REGISTRO

Tendrás que ingresar a la liga siguiente: <u>https://surems.seg.guanajuato.gob.mx/Account/Login#close</u>

# Posteriormente se te enlistan los pasos

1. Introduce tu CURP y da clic en el botón entrar. Recuerda que ya debes haber realizado el registro de tu folio Surems.

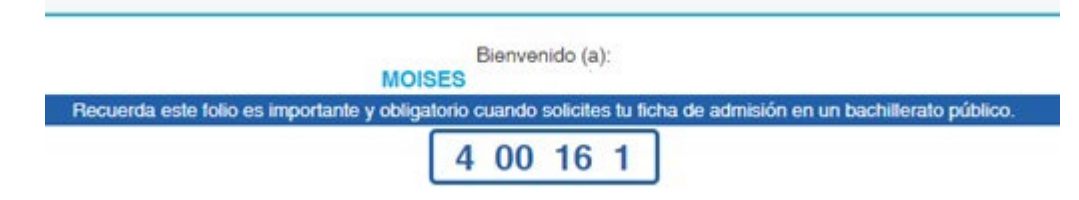

2. En el menú de la izquierda, podrás visualizar cuatro opciones de las cuales tendrás que seleccionar la opción que corresponde al *cuestionario*, (Por el menú de *Ficha y Documentos*, no tienes de que preocuparte ya que el plantel ya ha capturado la información correspondiente a esos dos menús)

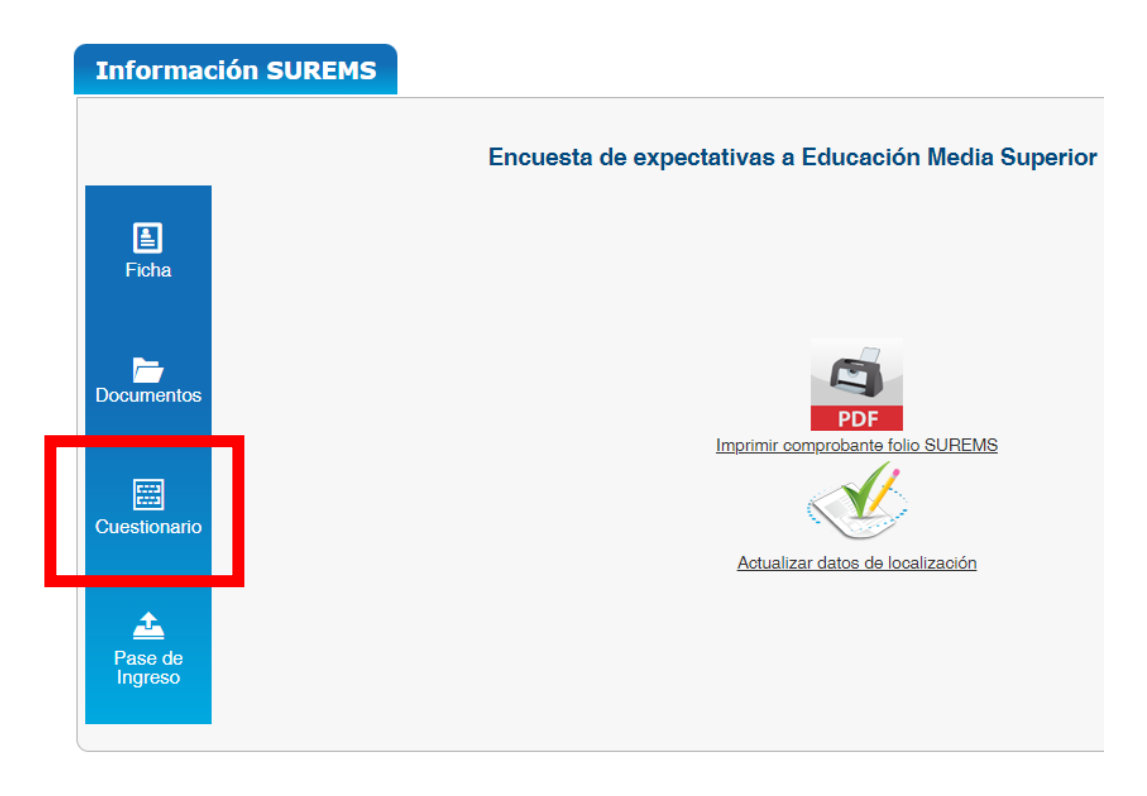

La información solicitada en el paso anterior, tendrá que ser capturada por los aspirantes a partir del <u>11</u> <u>de abril y hasta el 15 de mayo</u>, ya que aun, por parte del plantel se están capturando datos para que puedas acceder al menú de cuestionario. Una vez que concluyas con tu encuesta tendrás esta imagen de referencia.

| Cuando hayas fi | inalizado, da clic en el botón <b>regresar</b> . |  |
|-----------------|--------------------------------------------------|--|
| 2               | Ya contestó la encuesta.                         |  |
|                 | Regressir                                        |  |

3. Posteriormente finalizaras tu proceso el cual es referente a la impresión de Pase de Ingreso al Examen

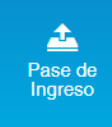

Único. dando Clic en el botón como se muestra en la imagen. Tendrás la opción de descargar o imprimir el pase de ingreso, en la parte superior derecha de la ventana de información.

Si tuvieras alguna duda con el proceso para finalizar y oficializar tu registro en la plataforma de SUREMS, podrás revisar y descargar el manual que contiene los pasos descritos a través de los medios de comunicación oficial (Página Oficial en internet, Facebook Oficial "cbtis172-cortazar").

### **PROCESO DE SELECCIÓN**

- ✓ Solo se realizará el Examen Único (EXUMS)
- ✓ Fecha 23 y 24 de junio 2022 (El aspirante deberá asistir puntualmente de acuerdo al horario especificado, el cual se indicará a través de los medios electrónicos, deberá traer lápiz #2 1/2, goma y sacapuntas, además de acatar las condiciones sanitarias de ingreso al plantel que sean indicadas con antelación)

#### **PUBLICACIÓN DE RESULTADOS**

✓ 22 de Julio 2022

## **GUÍA DE ESTUDIOS**

Tienen que ingresar a la pagina **para estudiar en la plataforma de Prueba-T la cual se encuentra en la siguiente liga:** <u>https://pruebat.org/estrategias-educativas/pruebat-guanajuato-2022</u>.

Si se tuviera alguna situación con respecto al proceso de registro se comparten los medios de atención.

Tel. 4111551572, ext 104, correo electrónico: aspirantesnuevoingreso@cbtis172.edu.mx

Nota: Se recomienda estar atentos a los medios de comunicación electrónica de medios oficiales:

Pagina del CBTis No. 172: https://cbtis172.edu.mx/

Facebook: Facebook.com/cbtis172-cortazar